# 广东省执业药师继续教育专业课【网络培训】

# 报名学习指南 (2024 01 版)

# 一、选择学习年份和施教机构

## <mark>第一步</mark> 进入【广东省执业药师管理系统】网站

使用【电脑】打开浏览器(建议使用谷歌浏览器打开),搜索【**广东省执业药师管 理系统】**(https://zyys.gdfda.org/),点击【继续教育报名入口】。

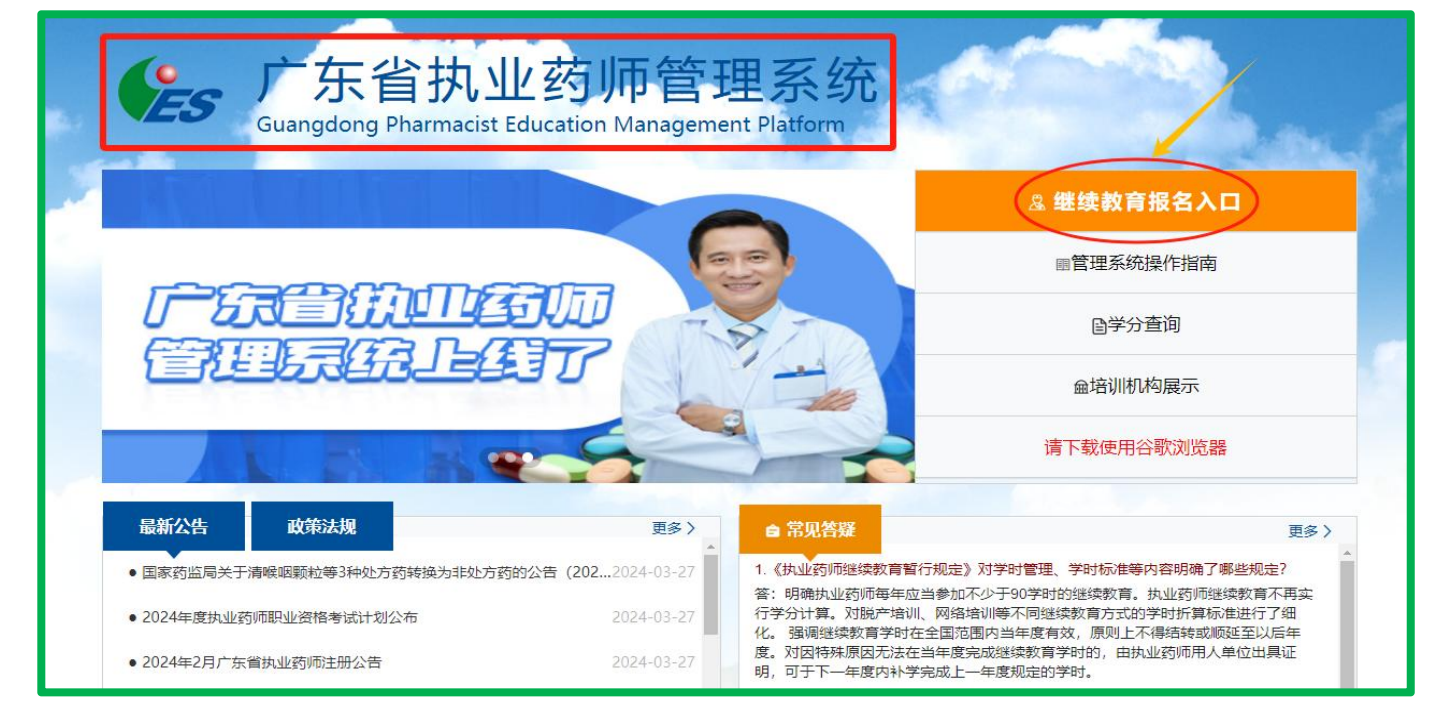

## 或从【广东省药师协会】官网,点击【**执业药师继续教育报名入口】**。

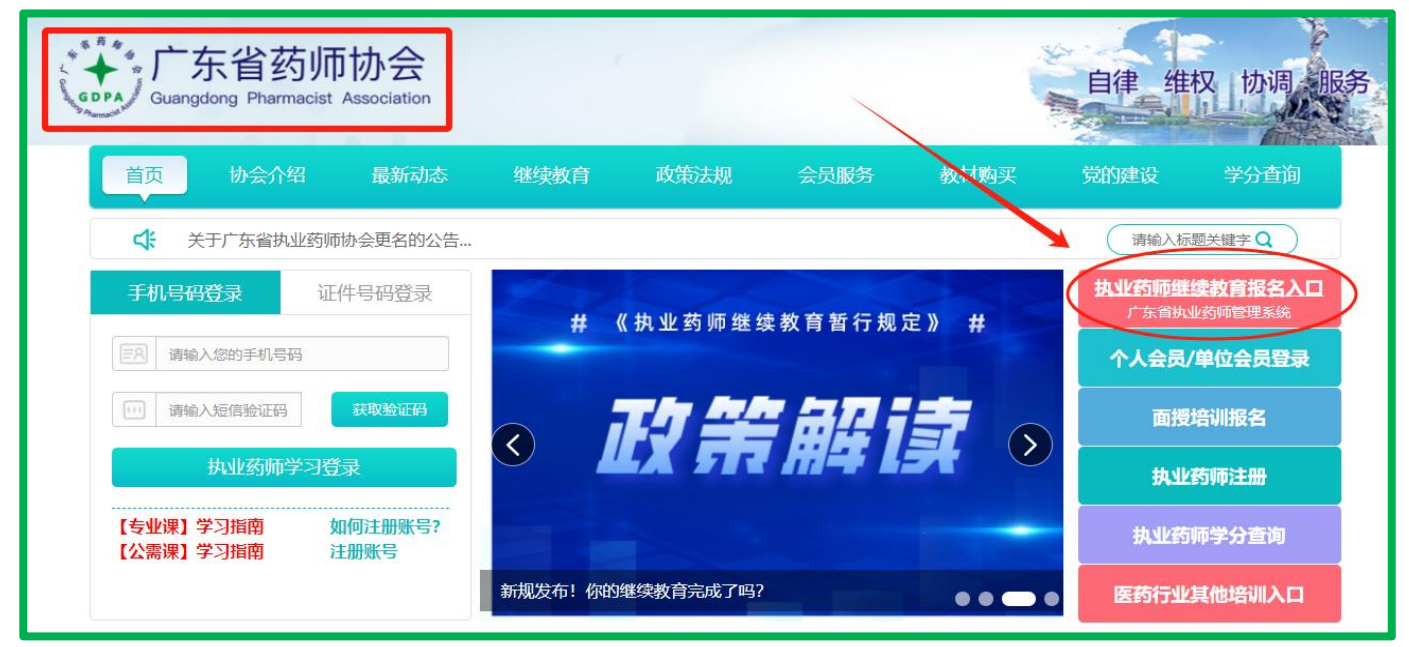

### 第1页共8页

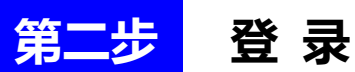

点击【个人登录】-【粤省事登录】,使用微信扫一扫,"粤省事"二维码,登录到 广东政府服务网 (务必选择个人登录)。

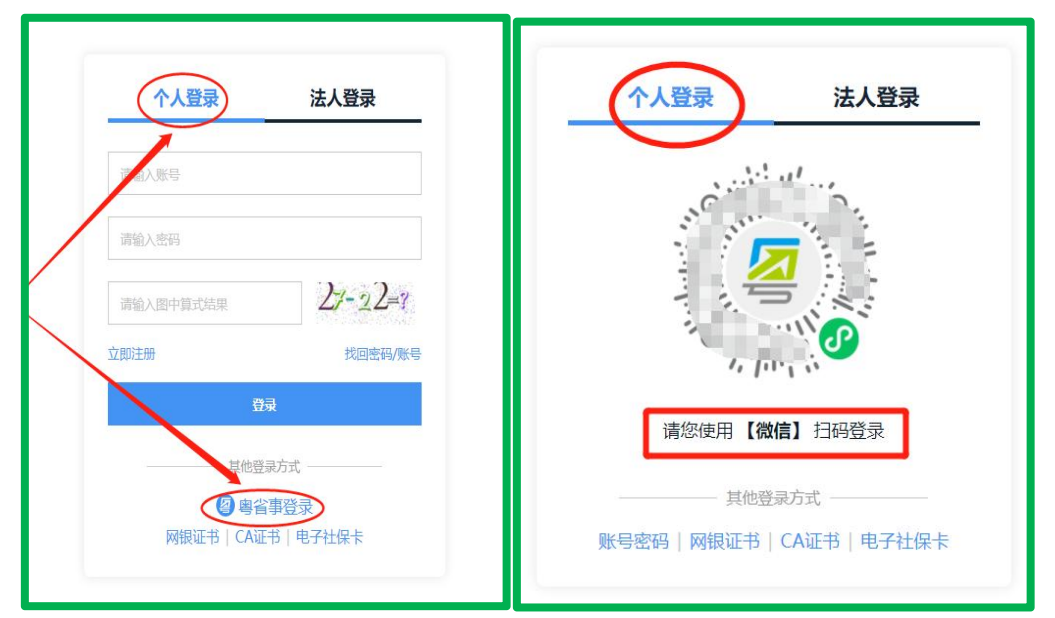

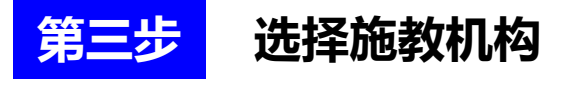

点击【继续教育报名】或左侧【报考继续教育】。

|                                                                  | 广东省执业<br>Guangdong Pharmacist Ed                                                                                         | 药师管理系统<br>ucation Management Platform                                                   | 首页 週出               |
|------------------------------------------------------------------|----------------------------------------------------------------------------------------------------|-----------------------------------------------------------------------------------------|---------------------|
| GDPA)                                                            | 建築教育报名                                                                                                    | <b>民</b><br>查询学分证明                                                                      | <b>♀</b><br>国家局注册系统 |
| 我迎中药师                                                            | а£≫获月12日<br>请先选择报名年份<br>2.勾选学年(可选多个)                                                                                     |                                                                                         |                     |
| <ul> <li>✓ 修改个人信息</li> <li>● 更换个人头像</li> <li>● 报考继续救育</li> </ul> | 2017 2016 3.点击【确认报名】                                                                                                    |                                                                                         |                     |
| 用 查询学分证明                                                         | 专业课已报名信息<br>2023年广东省药师协会 <u>点击跳转</u><br>2022年广东省药师协会 <u>点击跳转</u><br>2021年广东省药师协会 <u>点击跳转</u><br>2020年广东省药师协会 <u>点击跳转</u> | 公需课已报名信息<br>2023年广东省药师协会 <u>点击跳转</u><br>2022年广东省药师协会 <u>点击跳转</u><br>2021年中心 <u>点击跳转</u> |                     |

| 果程名称                  | 老师                   | 课程时长 (分钟) | 课程详情                 |
|-----------------------|----------------------|-----------|----------------------|
| 骨关节炎的诊疗与预防            | 原广医—院 肖翔林 主任药师       | 84        | 骨关节炎是由多种因素引起的以关节疼痛为. |
| 类风湿关节炎的病因病机及中西医治疗     | 暨南大学 杨丽 副教授          | 108       | 类风湿性关节炎(RA)是一种以侵蚀性关  |
| 谭冒系统疾病的诊治与养生          | 广州中医药大学 李盛青 教授       | 124       | 本课件把中医脾胃系统疾病结合现代消化内. |
| 彭法销售药品的民事责任与职业打假的应对   | 原韶关市市场监督管理局 钟震球 调研员  | 90        | 本课件将重点介绍和分析违法销售承担民事. |
| 医疗器械经营质量风险防控          | 国药控股广州有限公司 金星 副主任药师  | 124       | 对于主要集中在药品流通企业的执业药师,  |
| 执业药师撰写专业学术论文的方法简介     | 原暨南大学药学院 吕俊华 教授      | 65        | 作为一名执业药师,撰写和发表学术论文,  |
| 经营特殊药品风险管控要点          | 广东海王药业集团有限公司 符倩 主管药师 | 121       | 通过讲授本课件将要达到的目的:本课件从. |
| 以窦释疑之系列讲座(六)——看执业药师应… | 广东省药师协会 申屠基达 高级工程师   | 9         | 课件以多个实际案例还原企业经营过程中的  |
| 以宝释疑之系列讲座(七)——看执业药师应… | 广东省药师协会 申屠墓达 高级工程师   | 15        | 课件以多个实际案例还原企业经营过程中的  |
| 以宝释疑之系列讲座(八)——曹执业药师应… | 广东省药师协会 申屠墓达 高级工程师   | 14        | 课件以多个实际案例还原企业经营过程中的  |
| 以案释疑之系列讲座(九)——看执业药师应… | 广东省药师协会 申屬基达 高级工程师   | 15        | 课件以多个实际室例还原企业经营过程中的。 |

### 广东省药师协会 2024 年度执业药师继续教育课程列表 (部分)

| 课程名称                    | 老师                   |
|-------------------------|----------------------|
| 骨关节炎的诊疗与预防              | 原广医一院 肖翔林 主任药师       |
| 类风湿关节炎的病因病机及中西医治疗       | 暨南大学 杨丽 副教授          |
| 脾胃系统疾病的诊治与养生            | 广州中医药大学 李盛青 教授       |
| 违法销售药品的民事责任与职业打假的应对     | 原韶关市市场监督管理局 钟震球 调研员  |
| 医疗器械经营质量风险防控            | 国药控股广州有限公司 金星 副主任药师  |
| 执业药师撰写专业学术论文的方法简介       | 原暨南大学药学院 吕俊华 教授      |
| 经营特殊药品风险管控要点            | 广东海王药业集团有限公司 符倩 主管药师 |
| 以案释疑之系列讲座(六)——看执业药师应知应会 | 广东省药师协会 申屠基达 高级工程师   |
| 以案释疑之系列讲座(七)——看执业药师应知应会 | 广东省药师协会 申屠基达 高级工程师   |

## ★重要★ 报名规则:

.....

报名年份勾选【2024】,随机弹出 2 个机构课程表(不同课程表代表不同的机构),如需选择【广 东省药师协会】的课程表,请参考上图报名。确认为协会课表后,点击【确认报名】会直接跳转到 广东省药师协会网站。

注:如无喜欢的课程表(施教机构),可点击右下角【下一个课表】更换课程表(施教机构),或 者换一个时间段登录系统查看。

# 二、选课、交费、学习、考试、学分查询 有 2 种途径

## 第一种途径: 电脑端

# <mark>第一步</mark> 广东省药师协会网站报名交费

点击【专业课选课(网络培训)】,选择需要学习的【课程学年】,以及选择课件, 点击【确认报名】按钮,支付成功之后按照提示选择公需课进行学习。(2024 年公 需科目暂未上线,敬请关注协会通知)

| GDPA Gue | 「东省药师<br>angdong Pharmacist / | 协会<br>Association |                       |                   |                   |                            | 自律                                       | 准权 协调 册                         | <b></b> |
|----------|-------------------------------|-------------------|-----------------------|-------------------|-------------------|----------------------------|------------------------------------------|---------------------------------|---------|
| 首页       | 协会介绍                          | 最新动态              | 继续教育                  | 政策法规              | 会员服务              | 教材购买                       | 党的建设                                     | 学分查询                            |         |
| 4        | 关于广东省执业药师情                    | 办会更名的公告           | Line                  | 1                 |                   |                            | 请输入                                      | 「标题关键字Q                         |         |
| 8        |                               | 人信息 🔒 2           | 公需课选课                 | 5 专业课选课<br>(网络培训) | 回 专业课选课<br>(面授培训) | ● 我的课程                     | こ 发票信息                                   | ◇ 我的学分                          |         |
| 如无年份     | 选择,先登录【广东省                    | 执业药师管理系统          | ;(点击前往)】,             | 选择【广东省药]          | 师协会】和需要学习的        | 的年份。                       |                                          |                                 |         |
|          | 教育类型:                         | 执业药师继续教育          | <b></b>               | ~                 |                   | 手机微信扫码                     | 码进入小程序, 学习:                              | 考试更方便!                          |         |
|          | 课程学年:                         | 2024              |                       | ~                 |                   | 根据有关规则<br>药师职业资料<br>每年参加—) | 定,继续教育要求:执<br>客证书》批准日期的第三<br>次继续教育(例:批准) | 业药帅在《执业<br>二年开始,应当<br>日期年份为2021 |         |
|          | 0                             | 2                 |                       |                   | E17227660         | 年,则2022                    | 年度开始需要继续教育                               | )                               |         |
| 所选课程     | 程总学时要求: 60                    | ≤ 课程总学时 <         | < 63.                 |                   |                   |                            |                                          |                                 |         |
|          |                               | 课程名称              |                       |                   | 课程学时              | 年份 调                       | 果件类型                                     | 操作                              |         |
|          |                               | 骨关节炎的诊疗:          | 与预防                   |                   | 2                 | 2024 천                     | 见频课件                                     | 取消选择                            |         |
|          | 类质                            | 风湿关节炎的病因病机        | 1及中西医治疗               |                   | 2.5               | 2024 初                     | 见频课件                                     | 选择 3                            |         |
|          |                               | 脾胃系统疾病的诊          | 治与养生                  |                   | 3                 | 2024 N                     | 见频课件                                     | 选择                              |         |
|          | 违法针                           | 消售药品的民事责任与        | 可职业打假的应对              |                   | 2.5               | 2024 천                     | 见频课件                                     | 选择                              |         |
|          | 执                             | (学时要求             | 7010001÷<br>:60≤已选学时· | < 63) 已选学时        | : 2学时 2           | 2024<br>确定报名<br>2024       |                                          | 选择                              |         |

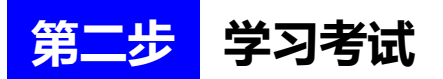

点击【我的课程】,然后选择【专业课(网络)】和【展开课件】,进行学习和考试(视频课件支持 1.5 倍观看),**全部课程考试通过之后,授予 2024 年度执业药师** 继续教育专业课学分。

|                                                          | 公需课选课 頁 专业课<br>(网络)                                   | 选课 同 专业课<br>音训) (面授)          | 送课<br>音训) <b>正的课程</b> | こ 发票信息 く             | → 我的学分     |
|----------------------------------------------------------|-------------------------------------------------------|-------------------------------|-----------------------|----------------------|------------|
| 当該部署  选择课程美型:   1、手机微信扫码进   2、课程学习、考试研                   | 2<br>专业课(网络)) 专业语<br>(小程序,学习考试更方便!<br>(试:学一门,考一门,所有考试 | 長(面授)<br>通过后方可获得学分。           | 1<br>公需课程             |                      |            |
| 2023年执业药师继续款育课程<br>报名编号: ZYYS2023000002<br>报名费用: ¥180.00 | 状态: <u>正在学习</u><br>报名日期: 2023-05<br>交易编号: ZYYS001     | -08 09:04:25<br>6835078838603 | (                     | 3<br>展开课件<br>(学习 考试) |            |
| 付款时间: 2023-05-08 09:04:25                                | 支付方式:线上支付                                             |                               |                       |                      |            |
| 课件名称                                                     | 课件学<br>时                                              | 学习情况                          | 学习进度                  | 考试情况                 | 操作         |
| 新型抗肿瘤药物不良反应管理                                            | 1                                                     | 待学习                           | 视频课件 进度:0%            | 4                    | 播放课件       |
| 新型抗肿瘤药用药教育                                               | 1.5                                                   | 待学习                           | 视频课件 进度:9%            |                      | 播放课件       |
| 药剂学概述与制剂设计及临床意义                                          | 2                                                     | 待学习                           | 视频课件 进度:19%           |                      | 播放课件       |
| 中成药联合用药情况浅析                                              | 1.5                                                   | 待学习                           | 视频课件 进度:6%            | 191                  | 播放课件       |
| 真实世界研究与医疗大数据分析                                           | 1                                                     | 学习已完成                         | 视频课件 进<br>度:100%      | 5 在线考试               | 播放课件<br>评价 |
| 乙肝抗病毒治疗药物和药学监护                                           | 1                                                     | 待学习                           | 视频课件进度:0%             |                      | 播放课件       |

# <mark>第三步</mark> 学分查询和下载

点击【我的学分】查看或下载证明(在其他机构网站学习获取的学分,请回到 原报名机构网站查询打印)。

| Guanguon                                                 | g Pharmacist Ass                                              | sociation                                                        |                                                                                                    |                                                                               | 1                                                                 |                                                             |
|----------------------------------------------------------|---------------------------------------------------------------|------------------------------------------------------------------|----------------------------------------------------------------------------------------------------|-------------------------------------------------------------------------------|-------------------------------------------------------------------|-------------------------------------------------------------|
| 首页                                                       | 协会介绍                                                          | 最新动态                                                             | 继续教育政策法规                                                                                                    | 会员服务                                                                          | 教材购买                                                              | 党的建设  学分查询                                                  |
| مند<br>۲±4                                               | 小月279年537997373                                               | XX. UHIA D                                                       |                                                                                                    |                                                                               |                                                                   | 请输入标题关键字 Q                                                  |
| RHS.                                                     | 禄 🛗 个人                                                        | 信息 🖪 公言                                                          | 雲课选课 <b>三</b> 安业课选课                                                                                                    | ■ 专业课选课<br>(面授培训)                                                             | ● 我的课程                                                            | 📃 发票信息 🔗 我的学习                                               |
| 1、仅限于在J<br>2、2020年度                                      | <sup></sup> 东省药师协会(原<br>已经完成的公需课学                             | 名广东省执业药师协<br>\$7在中国药师协会!                                         | (प्रस्थम्वभग)<br>办会) 报名学习获得的学分,在非<br>网站查询和打印,2021年度公需                                                                        | 他机构或网站报名学习<br>课学分(2022年7月10                                                   | 7的,请回到原报名机构或<br>9日前完成的)在广东省执                                      | 观站查询打印。<br>业药师管理系统查询和打印。                                    |
| 1、仅限于在J<br>2、2020年度<br>3、广东省执业                           | <sup>一</sup> 东省药师协会(原<br>已经完成的公需课学<br>空心理学时                   | 名广东省执业药师协<br>《分在中国药师协会<br>记录请点击:https                            | (verturan)<br>か会) 报名学习获得的学分,在加<br>网站查询和打印,2021年度公需<br>:://zyys.gdfda.org/credits/inde<br>专业/思证明                              | 他机构或网站报名学习<br>课学分(2022年7月10<br>×(广东省执业药师管理<br>公署课学时                           | D的,请回到原报名机构或<br>)日前完成的)在广东省执<br>里系统)进行查询。<br>□ 日在4公室運業☆           | /网站查询打印。<br>业药师管理系统查询和打印。<br>公案课证明                          |
| 1、仅限于在J<br>2、2020年度<br>3、广东省执达<br>所属学年<br>2022年          | <sup></sup> 东省药师协会(原<br>已经完成的公需课学<br>业药师继续教育学分<br>专业课学时<br>60 | 名广东省执业药师时<br>学分在中国药师协会<br>记录请点击: https<br>专业课学分<br>20            | ((PBHAN)<br>か会) 报名学习获得的学分,在進<br>网站查询和打印, 2021年度公需<br>:://zyys.gdfda.org/credits/inde<br>专业课证明<br>重音证明   下數证明                 | 北他机构或网站报名学习<br>課学分(2022年7月10<br>× (广东省执业药师管理<br>公案课学时<br>30                   | 日的,请回到原报名机构或<br>日前完成的)在广东省执<br>里系统)进行查询。<br>已获得公需课学分<br>10        | 二次 一 一 一 一 一 一 一 一 一 一 一 一 一 一 一 一 一 一 一                    |
| 1、仅限于在J<br>2、2020年度<br>3、广东省执达<br>所属学年<br>2022年<br>2021年 | 5. 东省药师协会(原<br>已经完成的公需课学<br>也药师继续款育学分<br>专业课学时<br>60<br>60    | 名广东省执业药师协<br>会在中国药师协会<br>记录请点击: https<br>专业课学分<br>20<br>20<br>20 | (*********)<br>か会) 报名学习获得的学分,在非<br>网站查询和打印,2021年度公需<br>://zyys.gdfda.org/credits/inde<br>专业课证明<br>查看证明   下數证明<br>查看证明   下數证明 | t他机构或网站报名学习<br>课学分(2022年7月10<br>x (广东省执业药师管理<br>公需课 <del>学时</del><br>30<br>30 | 日的,请回到原服名机构或<br>0日前完成的)在广东省执<br>里系统)进行查询。<br>已获得公需课学分<br>10<br>10 | 网站查询打印。<br>业药师管理系统查询和打印。<br>公需课证明<br>查看证明 下载证明<br>查看证明 下载证明 |

第5页共8页

# 第二种途径:手机端

#### "广东省药师协会"微信小程序或"广东药师"APP -步 第-

手机打开微信"扫一扫",进入"广东省药师协会"微信小程序或下载"广东药师" APP.

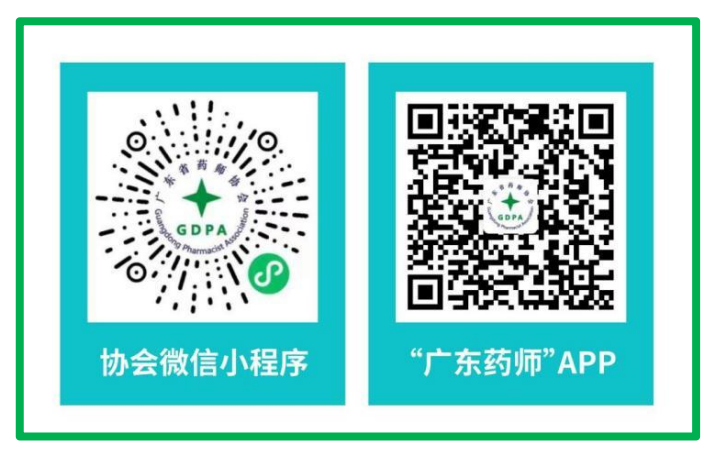

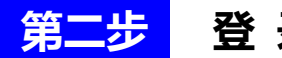

登录

点击【登陆】按钮, 输入手机号码和短信验证码进行登录。

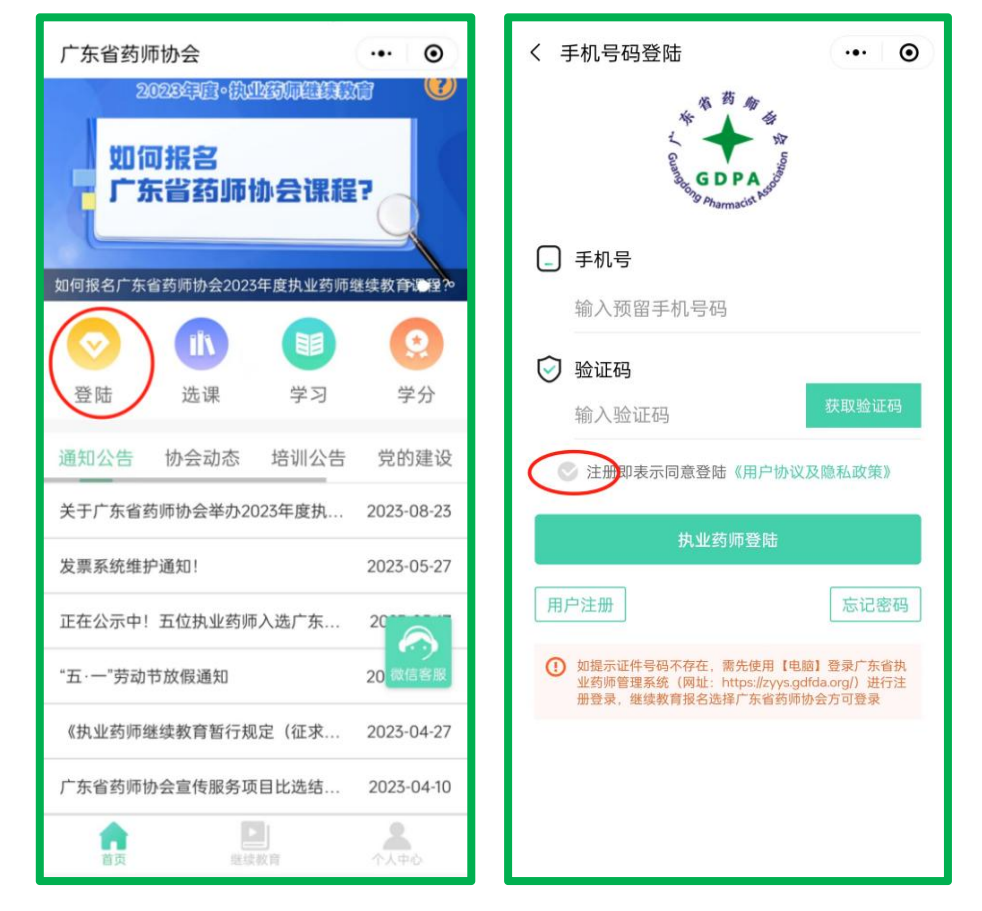

第6页共8页

报名交费

第三步

点击【专业课选课(网络培训)】,选择需要学习的【课程学年】,以及选择课件, 点击【确认报名】按钮,支付成功之后按照提示选择公需课进行学习。

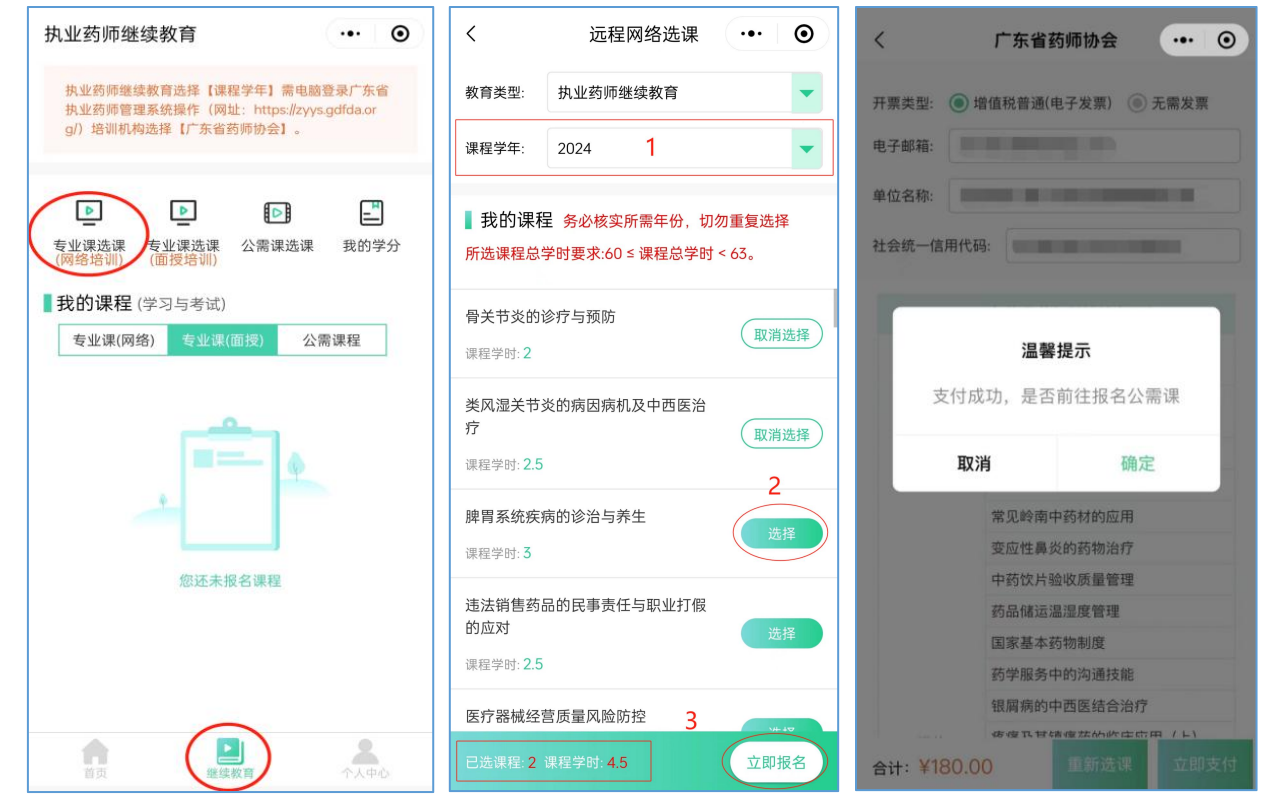

## <mark>第四步</mark> 学习考试

点击【专业课(网络)】和展开课件,进行学习和考试(视频课件支持1.5倍观看),

全部课程考试通过之后, 授予 2024 年度执业药师继续教育专业课学分。

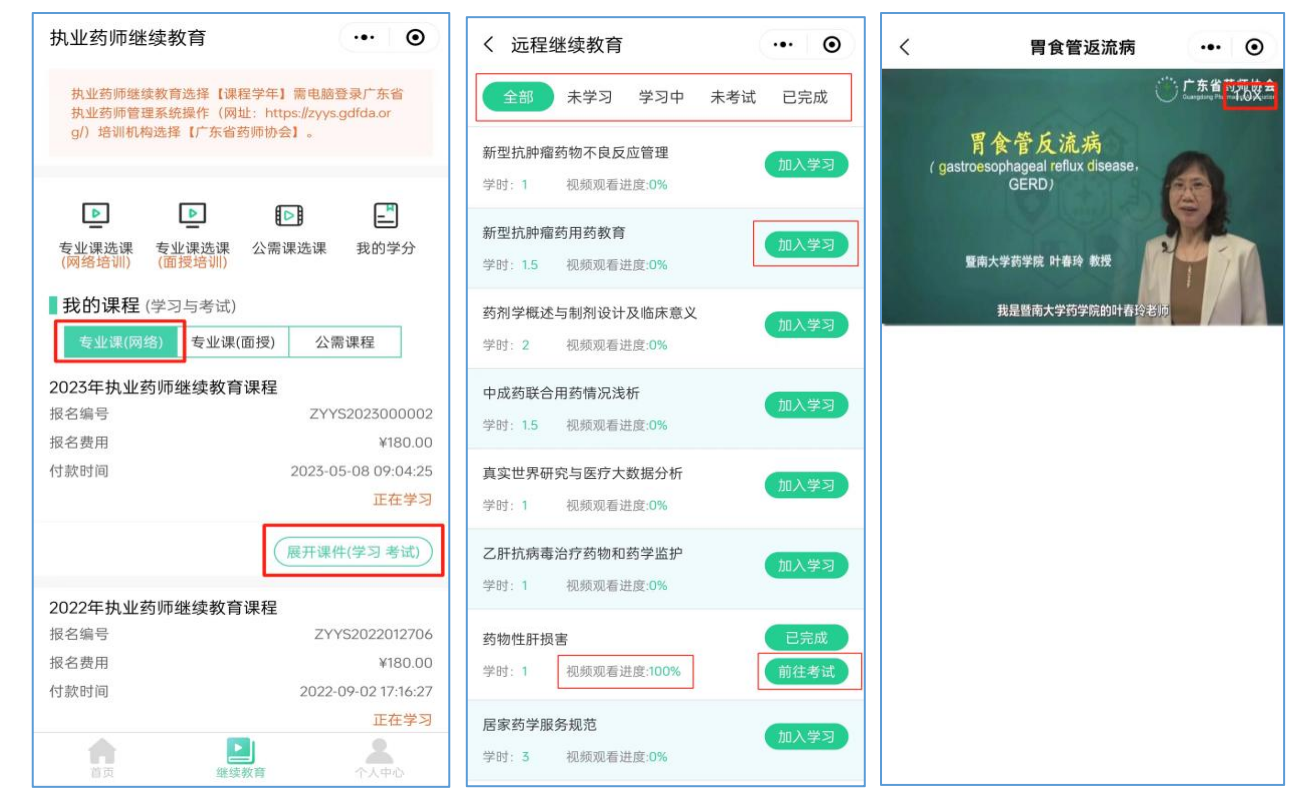

### 第7页共8页

# <mark>第五步</mark> 学分查询和下载

## 点击【我的学分】查看或下载证明(在其他机构网站学习获取的学分,请回到原报

Лг

## 名机构网站查询打印)。

| 执业药师继续                         | <b>卖教育</b>                                      | (                            | ⊙             | く 我的学分                                |
|--------------------------------|-------------------------------------------------|------------------------------|---------------|---------------------------------------|
| 执业药师继续教<br>执业药师管理系<br>g/)培训机构选 | 牧育选择【课程学年】需<br>系统操作(网址:https://<br>选择【广东省药师协会】。 | 电脑登录广东<br>zyys.gdfda.or<br>。 | 省             | 1.学分查询仅限于<br>师协会)报名学<br>请回到原报名机机      |
| _                              | _                                               | -                            | _             | 2.如需要打印学纪<br>陆,登陆成功后,                 |
| ▶<br>专业课选课 =<br>(网络培训) (       | ▶ ▶ ▶ ▶ ▶ ▶ ▶ ▶ ▶ ▶ ▶ ▶ ▶ ▶ ▶ ▶ ▶ ▶ ▶           | 課 我的                         |               | 3.2020年度已经第<br>和打印,2021年月<br>管理系统查询和打 |
| 我的课程(学                         | ⊉习与考试)                                          |                              | _             | 姓名                                    |
| 专业课(网络)                        | 专业课(面授)                                         | 公需课程                         |               |                                       |
| 2023年执业药                       | 师继续教育课程                                         |                              |               | 学习年度                                  |
| 报名编号                           |                                                 | ZYYS202300                   | 00002         |                                       |
| 报名费用                           |                                                 | ¥1                           | 180.00        | 2022                                  |
| 付款时间                           | 20                                              | 23-05-08 09                  | :04:25<br>左受习 | 学分证明                                  |
|                                |                                                 | 111                          | 17-7          | 2021                                  |
|                                | 展开                                              | 干课件(学习考                      | 考试)           | 学分证明                                  |
| 2022年执业药!                      | 师继续教育课程                                         |                              |               | 2017                                  |
| 报名编号                           |                                                 | ZYYS20220                    | )12706        | 学分证明                                  |
| 报名费用                           |                                                 | ¥1                           | 180.00        | 3 73 61 973                           |
| 付款时间                           | 2                                               | 022-09-02 17                 | 7:16:27       | 2016                                  |
|                                | _                                               | 正有                           | 在学习           | 学分证明                                  |
|                                |                                                 |                              |               |                                       |

4 ••• • F查询在广东药师协会(原名广东省执业药 习获得学分,在其他机构或网站报名学习, 构或网站查询 分证明,请在网站首页输入个人账号密码登 点击"学分证明"进行打印。 完成的公需课学分在中国药师协会网站查询 度已经完成的公需课学分在广东省执业药师 打印。 身份证号码 专业课学分 公需课学分 20(网络培训) 10 下载证明 查看 | 下载证明 20(网络培训) 下载证明 15(网络培训) 下载证明 15(网络培训) 下载证明 15(网络培训)

此操作指南更新于 2024 年 5 月 9 日